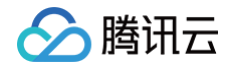

# 腾讯云数据仓库 TCHouse-D 快速入门

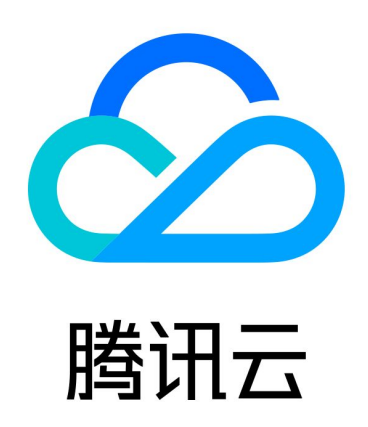

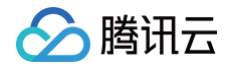

【版权声明】

©2013-2025 腾讯云版权所有

本文档(含所有文字、数据、图片等内容)完整的著作权归腾讯云计算(北京)有限责任公司单独所有,未经腾讯云 事先明确书面许可,任何主体不得以任何形式复制、修改、使用、抄袭、传播本文档全部或部分内容。前述行为构成 对腾讯云著作权的侵犯,腾讯云将依法采取措施追究法律责任。

【商标声明】

## 🔗 腾讯云

及其它腾讯云服务相关的商标均为腾讯云计算(北京)有限责任公司及其关联公司所有。本文档涉及的第三方主体的 商标,依法由权利人所有。未经腾讯云及有关权利人书面许可,任何主体不得以任何方式对前述商标进行使用、复 制、修改、传播、抄录等行为,否则将构成对腾讯云及有关权利人商标权的侵犯,腾讯云将依法采取措施追究法律责 任。

【服务声明】

本文档意在向您介绍腾讯云全部或部分产品、服务的当时的相关概况,部分产品、服务的内容可能不时有所调整。 您所购买的腾讯云产品、服务的种类、服务标准等应由您与腾讯云之间的商业合同约定,除非双方另有约定,否则, 腾讯云对本文档内容不做任何明示或默示的承诺或保证。

【联系我们】

我们致力于为您提供个性化的售前购买咨询服务,及相应的技术售后服务,任何问题请联系 4009100100或 95716。

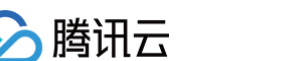

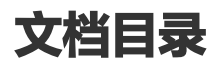

快速入门

通过控制台使用腾讯云数据仓库 TCHouse-D 通过客户端使用腾讯云数据仓库 TCHouse-D

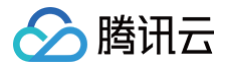

## 快速入门 通过控制台使用腾讯云数据仓库 TCHouse-D

最近更新时间: 2025-01-20 15:55:52

本文档将展示如何通过控制台使用腾讯云数据仓库 TCHouse-D,进行集群创建、管理等操作,并可通过 SQL 工 作区执行 SQL 命令。

#### 新建集群

- 在 腾讯云数据仓库 TCHouse-D 介绍页单击**立即选购**。或登录 腾讯云数据仓库 TCHouse-D 控制台单击新 建集群,可进入购买页进行配置与购买。
- 逐项完成基础配置、集群配置、日志配置等配置的选择后,系统将展示相应的配置费用,单击**立即购买**可实现集 群创建。

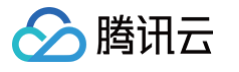

| 式       | 包年包月                    | 按量计费                                       |                  |                         |        |    |    |  |
|---------|-------------------------|--------------------------------------------|------------------|-------------------------|--------|----|----|--|
|         | 中国 亚太                   | 欧美                                         |                  |                         |        |    |    |  |
|         | 北京                      | 成都                                         | 重庆               | 广州                      | 香港     | 南京 | 上海 |  |
|         | 处于不同地域的云产品              | 内网不通,购买后不能更换,请                             | 您谨慎选择;建议选择最靠)    | 近您客户的地域,可降低访            | 问时延。   |    |    |  |
| 用       | ○ 非高可用 ○<br>至少需部署3个FE节点 | <b>读高可用</b> (读写高可用<br>,其中1个FE节点为Follower,其 | 《他FE节点为Observer  |                         |        |    |    |  |
| 部署模式 🛈  | 单可用区                    | 三可用区                                       |                  |                         |        |    |    |  |
|         | 加現有私有國络不符合              | 你的要求 可以去控制会新建数                             | ✓ 有网络Ⅰ2 语注音集群创建  | 成功后 不支持更换VPC            |        |    |    |  |
| 及子网     | 重庆一区                    | → 请选择                                      |                  | 1000001) 11321321A11 03 | × 0    |    |    |  |
|         | 如現有子网不符合您的              | 要求,可以去控制台 <b>新建子网 </b>                     | 。请注意集群创建成功后,     | 不支持更换子网。                |        |    |    |  |
| 판 주기 약문 |                         |                                            |                  |                         |        |    |    |  |
| 计论目     |                         |                                            |                  |                         |        |    |    |  |
| ¥名称     | 请输入集群名称                 |                                            |                  |                         |        |    |    |  |
|         | 长度限制为6-36个字符            | 9,只允许包含中文、字母、数字                            | P                |                         |        |    |    |  |
| 版本      | 2.1                     | ~                                          |                  |                         |        |    |    |  |
|         |                         |                                            |                  |                         |        |    |    |  |
| 氣配置     | 标准型                     | 内存型                                        |                  |                         |        |    |    |  |
|         | 计算规格                    | 4核16G                                      | ~                |                         |        |    |    |  |
|         | 存储规格                    | 横路用のの一面舟                                   |                  | 200 ± 68                |        |    |    |  |
|         | 13 (14754114            | 增强至350万位盈                                  | \$32000GB        | 200 4 00                |        |    |    |  |
|         | FE节点数量                  | - 3 +                                      |                  |                         |        |    |    |  |
|         | Ť                       | 访点数量不能超过所选网络可用子                            | 网IP数 - BE节点数量,若子 | 网IP数不足请切换子网或v           | rpc尝试。 |    |    |  |
|         |                         |                                            |                  |                         |        |    |    |  |
| 「点配置    | 标准型                     | 高性能型                                       | 内存型              |                         |        |    |    |  |
|         | 计算规格                    | 4核16G                                      | ~                |                         |        |    |    |  |
|         | 存储规格                    | 增强型SSD云硬盘                                  | × - 2            | 200 + GB                |        |    |    |  |
|         | 4                       | 章节点最小支持200GB,最大支持                          | ₹320000GB        |                         |        |    |    |  |
|         | BE节点数量                  | - 3 +                                      |                  |                         |        |    |    |  |
|         |                         |                                            |                  |                         |        |    |    |  |

## 查看集群信息

集群创建后,您即可进入 腾讯云数据仓库 TCHouse - D 控制台,选择集群所在地域后,可从集群列表中查看该地 域下全部集群的状态信息。

| 集群列表    | ⑤ 重庆 10 ● | 其它地域 23 <b>×</b> |      |                          |                          |      |      |      |    |             |                |                          | <mark>八i</mark> AI助手 | 操作指       | 南区 |
|---------|-----------|------------------|------|--------------------------|--------------------------|------|------|------|----|-------------|----------------|--------------------------|----------------------|-----------|----|
| 新建集群    |           |                  |      |                          |                          |      |      |      |    | 每个搜索项用回车键分隔 | 单个搜索项中用竖线"1"分隔 | ; 集群标签的关键字用"key:value"形式 | ,若仅填                 | Q         | φ  |
| 资源ID/名称 |           | 状态(进度)           | 健康状态 | FE节点                     | BE节点                     | 弹性节点 | 内核版本 | 可用区  | 网络 | 子网          | 付费类型           | 创建时间                     | 操作                   |           |    |
|         | <b>₽</b>  | 运行中              | 运行良好 | 标准型, 1个节点<br>4核16G, 200G | 标准型, 3个节点<br>4核16G, 200G | -    | 2.1  | 重庆一区 | V; | sul         | 按量计费           | 2025-01-17 15:06:14      | 水平扩容 =<br>销毁 更多      | 垂直变配<br>▼ |    |

在集群列表单击 集群 ID/名称,可以查看集群基本信息、集群状态、配置信息和网络信息等。

| <b>←</b> ●(                                | 集群信息                                                        |                      |              | Ai AI助手 水平扩容     | 水平缩容 垂直3      | 旋配 更多▼     |
|--------------------------------------------|-------------------------------------------------------------|----------------------|--------------|------------------|---------------|------------|
| 集群信息                                       | 基本信息                                                        | 集群状态                 |              |                  |               | c          |
| <sup>果群监控</sup><br>账户管理                    | 集朝D c <b>心</b><br>集群名称 / <b></b>                            | 集群状态 运行中             |              |                  |               |            |
| 数据管理 ^<br>・ 备份恢复                           | 付费类型 <b>按量计费 转包年包月</b><br>创建时间 2025-01-09 11:38:27          | 网络信息                 |              |                  |               |            |
| <ul> <li>跨集群迁移</li> <li>※執分尾</li> </ul>    | 标查 <b>修改</b>                                                | 可用区 重庆一区<br>VPC ID V |              |                  |               |            |
| <ul> <li>数据库审计</li> </ul>                  | 配置信息                                                        | 子网 ID s              | 复制连续串        |                  |               |            |
| <ul> <li>査询管理 ^</li> <li>・ 查询分析</li> </ul> | 内核版本 2.1 (tencent-cdw-doris-2.1.8-                          | HTTP连接地址             | 复制连接串        |                  |               |            |
| <ul> <li>SQL工作区 </li> <li>配置管理</li> </ul>  | 回り市 後期9万<br>FE节点配置 标准型,4核16G/5个节点/増强型SDG硬盘200GB             | 序号                   | 节点类型 ▼       | 节点健康状态           | 节点IP          |            |
| <ul> <li>修改配置</li> </ul>                   | 867 户品》面 杨建型。68 32 6 / 47 中点 / 增强型 SSD 工作型 SUD 68 题以告警策略 开启 | 1                    | FE(master)   | 运行良好             | 6             |            |
| <ul> <li>修改历史</li> <li>节点管理</li> </ul>     | 表名大小写範碼 区分大小写<br>安全組 暂无 ✔                                   | 3                    | FE(observer) | 运行良好             | 6             |            |
| 日志分析<br>操作记录                               |                                                             | 4                    | FE(observer) | 运行良好             | Ē             | Ş          |
| 湖仓一体                                       |                                                             | 5                    | FE(observer) | 运行良好             | 6             | 0          |
|                                            |                                                             | 7                    | BE           | 运行良好             | 5             | - 0        |
|                                            |                                                             | 8                    | BE           | 运行良好             | ū             |            |
|                                            |                                                             | 9<br>                | BE           | 运行良好<br>10 ▼ 条/页 | E<br>K ≪ 1 /1 | 页 <b> </b> |

#### 集群操作

在控制台中,您可以方便地进行账户权限管理、监控告警配置、配置修改、节点管理等操作,详情可参见 操作指南 章节。

#### 账户权限管理

腾讯云数据仓库 TCHouse-D 在控制台中提供了一个可视化界面,能够对集群便捷、高效地开展账户管理、权限 管理操作。

| <b>€</b> •                                                          | 账户管理                                                                                                    |                                                                              |        | Ai AI助手 水         | 平扩容  | 水平缩容  | 垂直变配 | 更多 ▼ |
|---------------------------------------------------------------------|----------------------------------------------------------------------------------------------------|------------------------------------------------------------------------------|--------|-------------------|------|-------|------|------|
| 集群信息                                                                | <b>账户管理</b> 资源组                                                                                                  |                                                                              |        |                   |      |       |      |      |
| 集群监控<br><u>账户管理</u><br>数据管理                                         | <ul> <li>用户可创建TCHouse-D账户,并对账户赋予数据库</li> <li>支持通过修改账户所提权的主机地址,来限制对集制</li> <li>修改主机地址需重置账户密码,修改过程中该账户的</li> </ul> | 表和度的管理、查询、写入等权限<br>的访问、支持%模糊匹配(如"192.%"),"%代表允许用户从任题<br>读写可能受到影响,建议断开连提后谨慎操作 | 15节点撤销 |                   |      |       |      |      |
| <ul> <li>         ・ 备份恢复     </li> </ul>                            | 新增账户                                                                                                    |                                                                              |        |                   |      | 请输入账户 |      | ¢φ   |
| ・ 跨集群迁移                                                             | 用户名                                                                                                    | 用户类型                                                                         | 主机 ①   | 描述                | 操作   |       |      |      |
| <ul> <li>         冷热分层     </li> <li>         数据库审计     </li> </ul> | admin                                                                                                    | 管理员                                                                          | %      | 系统用户,权限不能修改,也不能删除 | 修改密码 |       |      |      |

单击**新增账户**按钮,填写数据库账户、密码、确认密码和描述(选填),单击**确定**即可新增账户。单击修改权限可进 到权限修改窗口,该窗口也可用来查看权限。

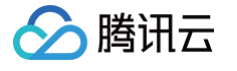

| 权随 | <b>艮修改</b>      |              |             |     |      |    |    |      |          |     |            |    |  | × |
|----|-----------------|--------------|-------------|-----|------|----|----|------|----------|-----|------------|----|--|---|
| 用户 | P信息             |              |             |     |      |    |    |      |          |     |            |    |  |   |
| 用户 | 名称 *            | terry        |             |     |      | •  | 主机 |      | %        |     |            |    |  |   |
| 用户 | 类型              | 普通用户         |             |     |      | •  |    |      |          |     |            |    |  |   |
| 数据 | <b></b><br>权限设置 |              |             |     |      |    |    |      |          |     |            |    |  |   |
|    | 内表权限            | Multio       | catalog外表权限 |     |      |    |    |      |          |     |            |    |  |   |
| [  | 库/表权限           | 批量设置         | 列级权限设置      |     |      |    |    |      |          |     |            |    |  |   |
|    | 数据目             | 录名称          |             | 普通权 | 限 ②  |    | 高危 | 叔限 🛕 |          |     |            |    |  |   |
|    | ▼ interna       | al           |             |     | 查询 🔵 | 插入 | Q  | 更改   |          | 删除( | <b>)</b> f | 创建 |  |   |
|    | 数据              | 库/表          |             | 普通权 | 限 ②  |    | 高危 | 枕限 🛕 | <b>L</b> |     |            |    |  |   |
|    | ▶in             | ternal_scher | na          |     | 查询 🔵 | 插入 | Q  | 更改   |          | 删除( | 3          | 建表 |  |   |
|    | ▶ infor         | mation_sch   | ema         |     | 查询 🔾 | 插入 | Q  | 更改   |          | 删除( | 3          | 建表 |  |   |
|    | ► mys           | ql           |             |     | 查询 🔵 | 插入 | Q  | 更改   |          | 删除( | 3          | 建表 |  |   |
|    | ▶ test          |              |             |     | 查询 🔵 | 插入 | Q  | 更改   |          | 删除( | 3          | 建表 |  |   |
|    |                 |              |             |     |      | 确定 | 取消 |      |          |     |            |    |  |   |

#### 监控告警配置

腾讯云数据仓库 TCHouse-D 提供了丰富的监控指标,方便您掌握集群的运行状态,并可针对指标配置告警以实 时关注运行信息,实现快速响应。单击集群 **ID/名称**进入集群详情页,单击**集群监控**可查看集群的各项性能指标。

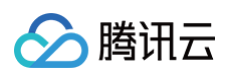

| <·                         | 集群监控              |                                                                   |                                                                  | Ai A助手 水平扩容 水平缩容 重直交配 更多 ▼                                                   |
|----------------------------|-------------------|-------------------------------------------------------------------|------------------------------------------------------------------|------------------------------------------------------------------------------|
| 集群信息                       | BE指标 FE指标         | 业务监控                                                              |                                                                  |                                                                              |
| 集群监控                       |                   |                                                                   | 配置告警 节点选择 全部节点 ▼ 时间范围                                            | 1小时 📅 🗘 时间粘度 1分钟 🔻 自动削新 关闭 🔻                                                 |
| 账户管理                       | 按住Alt/Option键可对图表 | 进行滚动缩放和拖拽平移                                                       |                                                                  | x                                                                            |
| 数据管理 ^                     | 我的关注 所有指标         |                                                                   |                                                                  |                                                                              |
| ・ 备份恢复                     |                   | BE存活                                                              | BROKER存活 🌲 🛧 🖸                                                   | ••• CPU使用率(%)                                                                |
| ・ 跨集群迁移                    | 请输入指标名标搜索         | 1                                                                 | 1                                                                | - 5                                                                          |
| ・ 冷热分层                     | ▼ 机器监控            | 0.8                                                               | 0.8                                                              | - Apply Ambra                                                                |
| • 数据库审计                    | BE存活 🔶            | 0.6                                                               | 0.6                                                              | 3                                                                            |
| 查询管理                       | BROKER存法 ★        | 0.4                                                               | 0.4                                                              | 2                                                                            |
| <ul> <li>・ 查询分析</li> </ul> | 内存使用率             | 0.2                                                               | 0.2                                                              | 11                                                                           |
| · SQI 工作区 12               | 数据盘使用率 📩          | 0 18:37 18:43 18:49 18:55 19:01 19:07 19:13 19:19 19:25 19:31     | 0<br>18:31 18:37 18:43 18:49 18:55 19:01 19:07 19:13 19:19 19:25 | 0<br>19:31 18:31 18:37 18:43 18:49 18:55 19:01 19:07 19:13 19:19 19:25 19:31 |
|                            | 1分钟负载 📩 🔶         |                                                                   |                                                                  |                                                                              |
| 即旦日柱                       | 5分钟负载 📩           | 内存使用率(%) 🌲 ★ [] …                                                 | 数据盘使用率(%) 🌲 🛧 🚺                                                  | ••• 1分钟负载 🌲 🌟 🖸 •••                                                          |
| • 惨以配直                     | 15分钟负载 📩 🔶        | 12                                                                | 8                                                                | 2                                                                            |
| ・ 修改历史                     | 节点接收流量 🚖          |                                                                   |                                                                  |                                                                              |
| 节点管理                       | 节点发送流量 🚖          | 9                                                                 | 6                                                                | 12                                                                           |
| 日志分析                       | 磁盘读速度 📩           | 6                                                                 | 4                                                                |                                                                              |
| 操作记录                       | 磁盘写速度 🚖           | 3                                                                 | 2                                                                |                                                                              |
| 湖仓一体                       | 系统盘使用率 ★          | 0                                                                 | 0                                                                |                                                                              |
|                            | Cumulative Comp * | 18:31 18:37 18:43 18:49 18:55 19:01 19:07 19:13 19:19 19:25 19:31 | 18:31 18:37 18:43 18:49 18:55 19:01 19:07 19:13 19:19 19:25      | 19:31 18:31 18:37 18:43 18:49 18:55 19:01 19:07 19:13 19:19 19:25 19:31      |

支持创建灵活全面的报警策略,可以对所有监控指标进行异常告警。在集群监控页面内,单击**配置告警**可新建告警策 略。

| <ul> <li>€ • ] * * * * * *</li> <li></li></ul> | 集群监控                          |                       |        | <mark>∧i</mark> AI助手 | 水平扩容         | 水平缩容    | 垂直变配     | 更多 ▼ |
|------------------------------------------------|-------------------------------|-----------------------|--------|----------------------|--------------|---------|----------|------|
| 集群信息                                           | BE指标 FE指标 业务监控                |                       |        |                      |              |         |          |      |
| 集群监控                                           |                               | <b>配置告警</b> 节点选择 全部节点 | ▼ 时间范围 | 1小时                  | <b>前</b> 🗘 时 | 间粒度 1分钟 | ▼ 自动刷新 关 | 关闭 ▼ |
| 账户管理<br>数据管理 ^                                 | ① 按住AN/Option键可对图表进行演动缩放和拖拽平移 |                       |        |                      |              |         |          | ×    |

#### 配置修改

腾讯云数据仓库 TCHouse-D 支持灵活的参数配置方式,您可以在控制台中全面、直观地设置 BE/FE/Broker 等 参数,并支持查看历史修改记录。在集群列表中单击**集群 ID/名称**查看集群详情,在左侧列表中选择**配置管理 > 修改 配置**进入参数配置页。

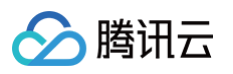

| <b>←●</b>                                                           | 修改配置                                                                |                                                                                                    |                                                                                                    |           | <mark>∧i</mark> AI助手 | 水平扩容水平缩容        | 垂直变配   | 更多 ▼ |
|---------------------------------------------------------------------|---------------------------------------------------------------------|----------------------------------------------------------------------------------------------------|----------------------------------------------------------------------------------------------------|-----------|----------------------|-----------------|--------|------|
| 集群信息                                                                | <b>配置文件</b> 上传                                                      | <b>配置管理</b> 参数热更新                                                                                                    |                                                                                                    |           |                      |                 |        |      |
| 集群监控<br>账户管理<br>数据管理 ·<br>6 备份恢复<br>· 跨集群迁移<br>· 冷热分层               | FE的配置文件<br>BE的配置文件<br>Broker的配置文件<br>core-site.xml<br>hdfs-site.xml | ① 修改参数会触发集群短暂里息、建议在业务低端期进行、详情参考 <u>记置管理</u> 区           田用到集目         里里所有修改           參数名         參考值           audit_log_enable_compress         faise | 当前配置值<br>true                                                                                                    | 修改参考      | 是否重启                 | 只显示有修改的参数<br>操作 | 请输入参数名 | Q    |
| <ul> <li>数据库审计</li> <li>査询管理</li> <li>配置管理</li> <li>修改配置</li> </ul> | hive-site.xml<br>odbcinst.ini<br>kerberos认证配置                       | backup_job_default_timeout_m<br>s<br>backup_upload_task_num_per<br>_bb<br>balance_slot_num_per_path () 10                                                | 604800000 /<br>20 /<br>10 /                                                                                                    | >≂1, <=20 | 문                    | 利除<br>利除        |        |      |
| <ul> <li>修改历史</li> <li>节点管理</li> <li>日志分析</li> <li>操作记录</li> </ul>  |                                                                     | edit_log_port()<br>enable_cpu_hard_limit<br>enable_storage_policy                                                                                        | 9010<br>true 🖍<br>true                                                                                                    |           | 문<br>문<br>문          | -<br>删除         |        |      |
| 游仓一体                                                                |                                                                     | http.port)                                                                                                    | 8030<br>*-<br>Djavax.security.auth.useSubjectCredsOnly=f<br>alse-Xss2m -XmsSXMS -XmxSXMX -<br>XX-tUseCfGC -XX+ParallelRefProcEnabled<br>-XX:MaxGCPauseHillis=50 -<br>XX:GCPauseHillis=50 -<br>XX:GCPauseHillis=50 -<br>XIoggcf:Hile=SLGC_DIR[fe.gc.log.8DATE:tim<br>e.uptime.jevel,tags:filecout=10;filesize=32M<br>- Diodg12/timmisyBolockups=ture =add-<br>opens java.base.jfdk.internal.module=ALL-<br>UNNAMED* |           | 문                    |                 |        |      |

针对 Broker、BE、FE 对应的配置参数,支持配置文件修改、参数热更新。针对 XML 配置文件支持整文件修改。

### 节点操作

节点管理页面展示集群中各角色的状态列表,角色包含 FE、BE、BROKER。对每个角色,会展示健康状态、进程状态、节点IP及最近重启时间(在角色管理页面最后一次手动进行服务重启操作的时间)。

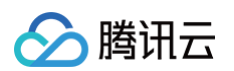

| ֥a                          | 节点管理         |        |      |                     | <mark>入i</mark> AI助手 | 水平扩容         | 水平缩容     | 垂直变配 | 更多 ▼ |
|-----------------------------|--------------|--------|------|---------------------|----------------------|--------------|----------|------|------|
| 集群信息                        | 重新启动 优雅重启    |        |      |                     | 输入节点IP进行搜索           |              |          |      | Q Ø  |
| 集群监控                        | 角色 ▼         | 节点健康状态 | 节点IP | 节点创建时间              |                      | 最近重启时间       |          |      |      |
| 账户管理                        | FE(master)   | 运行良好   |      | 2025-01-09 11:38:27 |                      | 2025-01-17 1 | 11:45:44 |      |      |
| 数据管理 ^                      | FE(observer) | 运行良好   |      | 2025-01-17 11:00:42 |                      | 2025-01-17 1 | 11:47:14 |      |      |
| <ul> <li>・ 跨集群迁移</li> </ul> | FE(observer) | 运行良好   | -    | 2025-01-17 11:00:42 |                      | 2025-01-17 1 | 11:46:53 |      |      |
| ・ 冷热分层                      | FE(observer) | 运行良好   | -    | 2025-01-09 11:38:27 |                      | 2025-01-17 1 | 11:46:29 |      |      |
| <ul> <li>数据库审计</li> </ul>   | FE(observer) | 运行良好   |      | 2025-01-09 11:38:27 |                      | 2025-01-17 1 | 11:46:05 |      |      |
| 查询管理 ✓ 配置管理 ✓               | BROKER       | 运行良好   |      | 2025-01-09 11:38:27 |                      |              |          |      |      |
| ・ 修改配置                      | BROKER       | 运行良好   | -    | 2025-01-09 11:38:27 |                      | -            |          |      |      |
| ・ 修改历史                      | BROKER       | 运行良好   |      | 2025-01-09 11:38:27 |                      |              |          |      |      |
| 节点管理                        | BROKER       | 运行良好   |      | 2025-01-17 11:00:42 |                      |              |          |      |      |
| 日志分析操作记录                    | BROKER       | 运行良好   |      | 2025-01-17 11:00:42 |                      |              |          |      |      |
| 湖仓一体                        | BE           | 运行良好   | -    | 2025-01-17 11:08:25 |                      | 2025-01-17 1 | 14:06:11 |      |      |
|                             | BE           | 运行良好   | -    | 2025-01-09 11:38:27 |                      | 2025-01-17 1 | 14:05:50 |      | Ş    |
|                             | BE           | 运行良好   |      | 2025-01-09 11:38:27 |                      | 2025-01-17 1 | 14:05:32 |      | Θ    |
|                             | BE           | 运行良好   |      | 2025-01-09 11:38:27 |                      | 2025-01-17 1 | 14:05:14 |      | Ċ    |
|                             | BROKER       | 运行良好   | -    | 2025-01-09 11:38:27 |                      |              |          |      |      |
|                             | BROKER       | 运行良好   | -    | 2025-01-09 11:38:27 |                      |              |          |      | E    |

您可对各节点执行重启操作,重启方式包含立即重启、优雅重启、滚动重启三种,支持对同一类节点批量执行。

## 执行SQL命令

通过 SQL 工作区,您可以快捷地连接集群,使用 SQL 命令开展一系列操作,详情参见 SQL 工作区。在控制台左 侧列表单击即可访问 SQL 工作区。在集群列表中选中目标**集群 ID/名称**,在查询管理下也可找到入口。

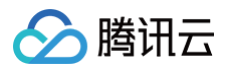

| 腾讯云数据仓库<br>TCHouse-D | ●免费试用 遂您免费试用DNSP                                                                                               | od, 实现在外也可访问群晖NAS _ 堂看详情 >                                                                                                    |                                                      |                                                |                                   | ×                              |
|----------------------|----------------------------------------------------------------------------------------------------|----------------------------------------------------------------------------------------------------|------------------------------------------------------|------------------------------------------------|-----------------------------------|--------------------------------|
| - 概览                 | < ●                                                                                                    | 集群信息                                                                                                    |                                                      |                                                | ∧i AI助手 水平扩容                      | 水平缩容 垂直变配 更多▼                  |
| □ 集群列表<br>器 SOL工作区 ② | <ul> <li>集群信息</li> <li>集群监控</li> <li>账户管理</li> <li>鼓指管理</li> <li>备价恢复</li> <li>跨集群迁移</li> <li>冷热分层</li> </ul>  | 基本信息         6           集群日         6           集群日         6           情景英語         日午自月           由助振         C关税 御衣           伽眼时间         2025-02-117 11:51:58           劉眼时间         2025-02-17 11:51:59                                                             | 集群状态<br>集群状态 送行中<br>网络信息<br>可用区 単成<br>VPCID 、<br>ス同D | t-M                                            |                                   | 0                              |
|                      | <ul> <li>· 奴國库申计</li> <li>查询管理</li> <li>· 查询分析</li> <li>· SQL工作区 12</li> <li>· 修改配置</li> <li>· 修改历史</li> </ul> | NIII PAL           RIE (1)           RIE (1)           PI供販本         2.1 (tencent-cdw-doris-2.18-4)           高可用         非高可用           FET 近点記里         板邊里、4%16/5 /11 <sup>+</sup> 均/增强ESSD云硬盘20068           BET 近記里         板邊里、4%16/5 /3 <sup>+</sup> 功点/高性描云硬盘20068 | JDBC连接地址<br>HTTP连接地址<br>节点信息<br>序号<br>1<br>2         | ■ 复制连续申<br>复制连续申<br>予点类型 ▼<br>FE(master)<br>BE | 节点健康状态<br>运行良好<br>运行良好            | ቸልም<br>ቬ                       |
|                      | 节点管理<br>日志分析<br>操作记录<br>游仓一体                                                                                   | IX:小告選策略 <b>开启</b> 表式大小写存稿,以小写形式比较)     安全相      賢天      ✓                                                                                                    | 3<br>4<br>共 4 祭                                      | BE                                             | <b>运行良好</b><br>运行良好<br>10 ★ 条 / 页 | б<br>РО<br>И « 1 /1д > И<br>() |

在 SQL 工作区内,您可以执行 SQL 语句,查看执行记录等操作。

| 数据源管理 新建 🗘                  | 欢迎页 😑 Console doris_au | it ×                   |                                   |
|-----------------------------|------------------------|------------------------|-----------------------------------|
| 搜索Catalog/Database Q        | 表 视图 🗘                 | SQL1 × +               | 四月二日 一 一 一 一 切换用户 注销              |
| 🔻 🖨 internal                | 授素表 Q                  | ● 运行                   | 目标节点 随机节点 🔻 🗘                     |
| 😂 doris_audit_db(default_cl | doris_audit_tbl        | 1                      |                                   |
| information_schema(default  |                        |                        |                                   |
|                             | 数据库/表清单                |                        |                                   |
|                             |                        |                        |                                   |
|                             |                        |                        |                                   |
|                             |                        | SQL 查询                 | <b></b><br>询                      |
|                             |                        |                        |                                   |
|                             |                        | 查询执行记录                 |                                   |
|                             |                        | 执行记录                   | Ø 🔺                               |
|                             |                        | 序号 开始时间 执行时长 执行状态 执行节点 | 执行用户 执行SQL 查询结果 异常详情              |
| 未连接集群 1                     |                        |                        | 暂无数据                              |
|                             |                        | -<br>共 0 条             | 10 <del>v</del> 条/页 H 4 1 /1页 ▶ H |
|                             | l                      |                        |                                   |

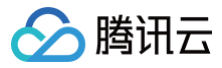

Π

## 通过客户端使用腾讯云数据仓库 TCHouse-

#### 最近更新时间: 2025-01-14 10:28:42

除控制台操作外,您也可基于 JDBC 和 WebUl 两种方式,通过客户端使用腾讯云数据仓库 TCHouse−D。购买 创建集群后,从 <mark>集群列表</mark> 页面单击 **集群 lD/名称** 可以进入集群详情页,网络信息部分提供两个访问地址:JDBC & HTTP,分别对应了两类客户端。其中:

- JDBC 连接地址适合 JDBC 类客户端,如常用的 MySQL 客户端。
- HTTP 连接地址则用于通过 WebUI 调用集群的 REST API 进行各种操作。

| < •                                          | 集群信息                                                                                     | 水平扩容 垂直变配 续费                                                              |
|----------------------------------------------|------------------------------------------------------------------------------------------|---------------------------------------------------------------------------|
| 集群信息<br>集群监控<br>账户管理                         | <b>基本信息</b><br>集群D<br>集群名称                                                               | 集群状态 </th                                                                 |
| 数据管理 ^ ・ 备份恢复                                | 付费类型 包年包月<br>创建时间 2023-12-05 20:07:48                                                    | 网络信息                                                                      |
| <ul> <li>数据库审计</li> <li>查询管理 ^</li> </ul>    | 标签 <b>修改</b>                                                                             | 可用区 广州四区<br>VPC ID                                                        |
| <ul> <li>・ 查询分析</li> <li>・ SQL工作区</li> </ul> | 配置信息                                                                                     | 子网 ID<br>JDBC连接地址 <b>复到连接</b> 中                                           |
| 配置管理 ^                                       | 内核版本 1.2 (tencent-cdw-doris-1.2.8-b62e4a1-0b1372c)<br>高可用 非高可用                           | HTTP连接地址         复制连接串           节点信息         1                           |
| ・ 修改历史<br>节点管理                               | FE节点配置 标准型, 16核64G / 1个节点 / 增强型SSD云硬盘200GB<br>BE节点配置 标准型, 16核64G / 3个节点 / 增强型SSD云硬盘200GB | 序号         节点类型         节点壁墨状态         节点P         集群私有网络IP               |
| 日志检索                                         |                                                                                          | 2 BE 运行良好 172.16.0.170 后 9.0.16.8 后                                       |
| 採刊印记求                                        |                                                                                          | 3 BE 运行良好 172.16.1.56 匝 9.0.16.13 匝<br>4 BE 运行良好 172.16.1.2 匝 9.0.16.16 匝 |
|                                              |                                                                                          | 共 4 条 10 ★ 条/页 H 4 1 /1页 ▶ H                                              |

## JDBC 类客户端(MySQL Client 等)

腾讯云数据仓库 TCHouse−D 采用 MySQL 协议进行通信,用户可通过 MySQL Client 或者 MySQL JDBC 连接到集群。选择 MySQL Client 版本时建议采用5.1 之后的版本,因为5.1之前不能支持长度超过 16 个字符的用 户名。

#### <u>小</u>注意:

只要支持 MySQL JDBC 协议的客户端都可使用,不过可能存在集群返回信息没有被此客户端原样展示的 情况。该现象一般不会造成问题,但可能由于部分信息未被展示,造成对操作结果的误判。 例如,执行 Broker Load 后返回信息中的 Warning 在某些客户端中未被展示,可能会让使用者误以为 没有 Warning(即没有被过滤的数据)。

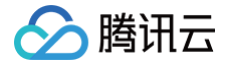

下面展示通过 MySQL Client 连接到腾讯云数据仓库 TCHouse-D 的基本流程。

## 步骤1: 创建用户

购买并创建腾讯云数据仓库TCHouse-D 集群时,需设定 admin 用户的密码。

| 用户名  | admin                                                                                                    |
|------|----------------------------------------------------------------------------------------------------|
| 密码   | 请输入密码 🛩                                                                                                  |
|      | 8-16个字符,至少包含大写字母、小写字母、数字和特殊字符I@#%^*中的三种,第一个字符不能为特殊字符<br>默认用户admin,集群创建后,您可以通过「控制台-账户管理」新增其他用户或者修改admin密码 |
| 重复密码 | 清输入重复密码                                                                                                  |
|      | 两次密码保持一致                                                                                                 |

集群创建后,您可在控制台中便捷查看集群信息,开展新建账户等操作。您可以使用 admin 用户连接集群,也可以 新建用户并以子用户连接。

| 账户管理                                          |                   | 水平扩容 垂直变配 续费 |
|-----------------------------------------------|-------------------|--------------|
| ① 用户可创建TCHouse-D账户,并对账户赋予数据库、表粒度的管理、查询、写入等权限。 |                   |              |
| 新增账户                                          |                   | 请输入账户名称 Q 🗘  |
| 账户                                            | 描述                | 操作           |
| admin                                         | 系统用户,权限不能修改,也不能删除 | 修改密码         |
|                                               | -                 | 修改权限重置密码删除   |
| -                                             |                   | 修改权限 重置密码 删除 |

集群运行中,您可在网络联通的环境下使用 MySQL Client 连接到集群。集群详情页中,支持一键复制连接地址, 若您希望通过子用户连接或重置密码,均可在控制台中 **账户管理** 页面操作。

输入以下命令,可登录到集群:

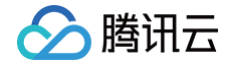

#### mysql -h FE\_HOST -P9030 -uadmin -p

#### () 说明

FE\_HOST 是任一 FE 节点的 IP 地址。9030是 fe.conf 中的 query\_port 配置。

登录后,也可以通过以下命令修改 admin 密码:

SET PASSWORD FOR 'admin' = PASSWORD('\*\*\*\*\*\*\*');

创建新用户:

CREATE USER 'test' IDENTIFIED BY 'test\_passwd';

可通过以下命令,使用新创建用户连接集群:

mysql -h FE\_HOST -P9030 -utest -ptest\_passwd

🕛 说明

新创建的普通用户默认没有任何权限,您可在控制台 账户管理 页面操作授权。

#### 步骤2:数据表创建

1. 创建数据库。 初始可以通过 admin 用户创建数据库: CREATE DATABASE example\_db; 。

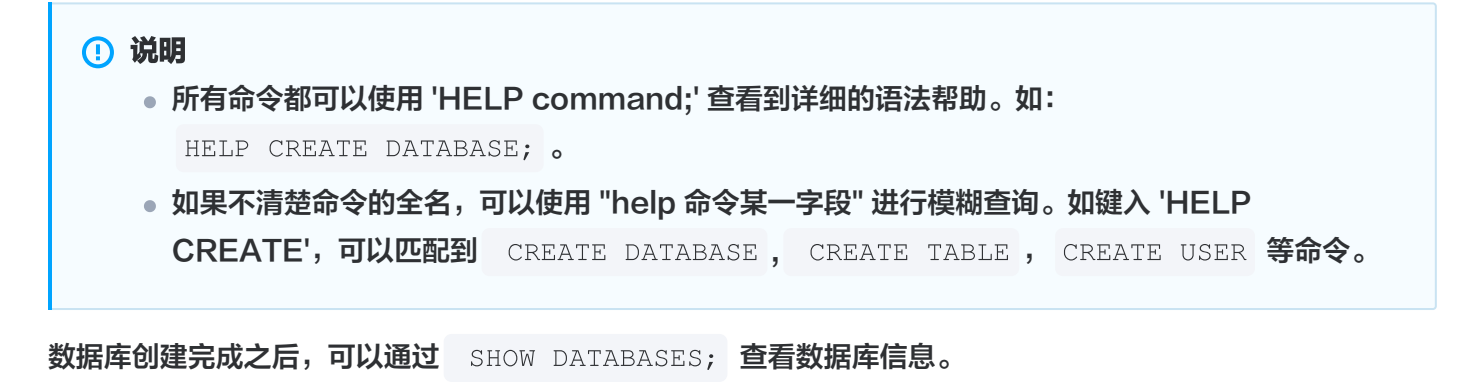

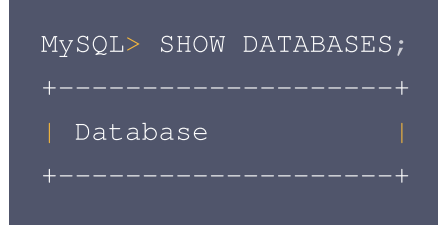

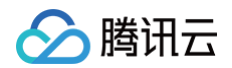

```
| doris_audit_db__ |
| example_db |
| information_schema |
+----+
3 rows in set (0.00 sec)
```

information\_schema 是为了兼容 MySQL 协议而存在,实际中信息可能不是很准确,所以关于具体数据库 的信息建议通过直接查询相应数据库而获得。

2. 账户授权。

example\_db 创建完成之后,可以通过 admin 账户将 example\_db 读写权限授权给普通账户,如 test。授 权之后采用 test 账户登录就可以操作 example\_db 数据库了。

GRANT ALL ON example\_db TO test;

#### 3. 建表。

首先切换数据库:

#### USE example\_db;

使用 CREATE TABLE 命令建立一个表。腾讯云数据仓库 TCHouse-D 支持单分区和复合分区两种建表方式,具体参见 数据分区和分桶。下面以聚合模型为例,分别演示两种分区的建表语句。

#### 单分区

建立一个名字为 table1 的逻辑表。分桶列为 siteid,桶数为 10,表的 schema 如下:

- siteid: 类型是 INT(4字节), 默认值为10。
- citycode: 类型是 SMALLINT(2字节)。
- username: 类型是 VARCHAR, 最大长度为32, 默认值为空字符串。
- pv: 类型是 BIGINT(8字节),默认值是0;这是一个指标列,数据会默认做聚合操作,聚合方法是求和 ( SUM )。

#### 建表语句如下:

```
CREATE TABLE table1
(
    siteid INT DEFAULT '10',
    citycode SMALLINT,
    username VARCHAR(32) DEFAULT '',
    pv BIGINT SUM DEFAULT '0'
)
AGGREGATE KEY(siteid,citycode,username)
DISTRIBUTED BY HASH(siteid) BUCKETS 10
```

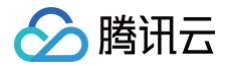

#### PROPERTIES("replication\_num" = "1");

#### 复合分区

建立一个名字为 table2 的逻辑表,表的 schema 如下:

- event\_day: 类型是 DATE, 无默认值。
- siteid: 类型是 INT(4字节), 默认值为10。
- citycode: 类型是 SMALLINT (2字节)。
- username: 类型是 VARCHAR, 最大长度为32, 默认值为空字符串。
- pv: 类型是 BIGINT(8字节),默认值是0;这是一个指标列,数据会默认做聚合操作,聚合方法是求和 ( SUM )。

使用 event\_day 列作为分区列,建立3个分区: p201706、p201707、p201708,每个分区使用 siteid 进 行哈希分桶,桶数为10。

- p201706: 范围为 [最小值, 2017-07-01)
- p201707:范围为[2017-07-01,2017-08-01)
- p201708:范围为[2017-08-01, 2017-09-01)

#### 建表语句如下:

```
CREATE TABLE table2
(
    event_day DATE,
    siteid INT DEFAULT '10',
    citycode SMALLINT,
    username VARCHAR(32) DEFAULT '',
    pv BIGINT SUM DEFAULT '0'
)
AGGREGATE KEY(event_day, siteid, citycode, username)
PARTITION BY RANGE(event_day)
(
      PARTITION p201706 VALUES LESS THAN ('2017-07-01'),
      PARTITION p201707 VALUES LESS THAN ('2017-08-01'),
      PARTITION p201708 VALUES LESS THAN ('2017-09-01')
)
DISTRIBUTED BY HASH(siteid) BUCKETS 10
PROPERTIES("replication_num" = "1");
```

#### 表建完之后,可以查看 example\_db 中表的信息:

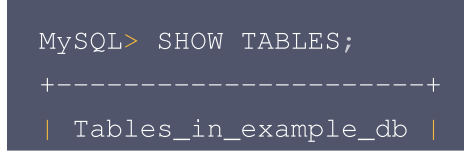

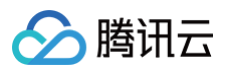

| +<br>  table1<br>  table2<br>+<br>2 rows in se | et (0.01 sec)            |      |          |         |            |
|------------------------------------------------|--------------------------|------|----------|---------|------------|
| MYSQL> DESC                                    | table1;                  |      |          |         |            |
| +                                              | ++<br>  Type  <br>++     | Null | +<br>Key | Default | +<br>Extra |
| '<br>  siteid                                  | int(11)                  | Yes  | true     | 10      |            |
| citvcode                                       | smallint(6)              | Yes  | true     | N/A     |            |
| username                                       | varchar(32)              | Yes  |          |         |            |
|                                                | bigint(20)               | Yes  |          |         | SUM        |
| 4 rows in se<br>MySQL> DESC                    | et (0.00 sec)<br>table2; | +    |          |         | -++        |
| ·<br>  Field                                   | ·<br>  Type              | Null | Key      | Default | Extra      |
|                                                | -+                       |      |          |         |            |
| event_day                                      |                          | Yes  |          | N/A     |            |
| siteid                                         | int(11)                  | Yes  |          |         |            |
| citycode                                       | smallint(6)              | Yes  |          | N/A     |            |
| username                                       | varchar(32)              | Yes  |          |         |            |
|                                                | bigint(20)               | Yes  |          |         | SUM        |
| +                                              |                          |      |          | +       | -++        |
| 5 rows in se                                   | et (0.00 sec)            |      |          |         |            |

#### ▲ 注意

上述表通过设置 replication\_num 建的都是单副本的表,腾讯云数据仓库 TCHouse-D 建议用户采 用默认的 3 副本设置,以保证高可用。

## 步骤3:数据导入

腾讯云数据仓库 TCHouse-D 支持多种数据导入方式。具体可以参阅 数据导入。这里给出流式导入和 Broker 导入的示例。

1. 流式导入

流式导入通过 HTTP 协议向 TCHouse-D 传输数据,可以不依赖其他系统或组件直接导入本地数据。详细语法帮助可以参阅 HELP STREAM LOAD; 。

示例1:以 "table1\_20170707"为 Label,使用本地文件 table1\_data 导入 table1表。

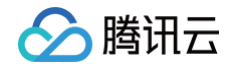

| <pre>curllocation-trusted -u test:test_passwd -H "label:table1_20170707" -</pre> |  |
|----------------------------------------------------------------------------------|--|
| H "column_separator:," -T table1_data                                            |  |
| http://FE_HOST:8030/api/example_db/table1/_stream_load                           |  |

#### ▲ 注意

- FE\_HOST 是任一 FE 所在节点 IP, 8030 为 fe.conf 中的 http\_port。
- 可以使用任一 BE 的 IP,以及 be.conf 中的 webserver\_port 进行导入。如: BE\_HOST:8040。

本地文件 table1\_data 以 ,作为数据之间的分隔,具体内容如下:

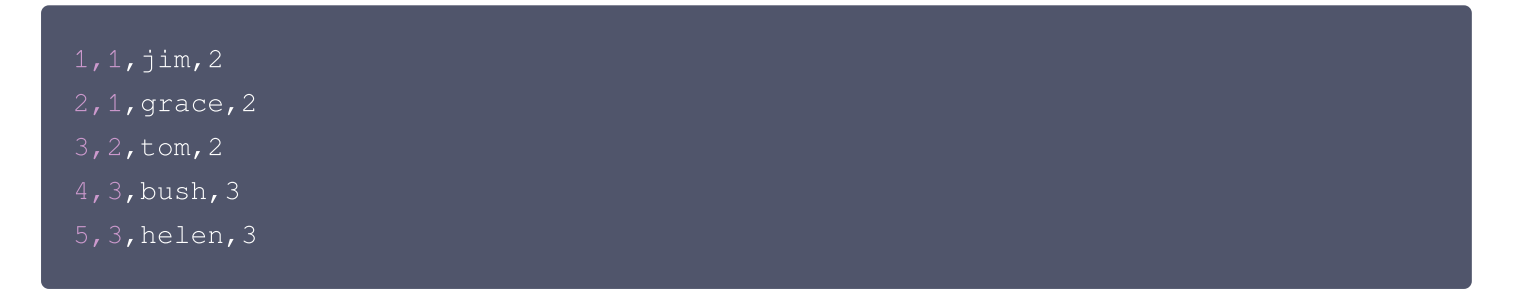

示例2:以 "table2\_20170707"为 Label,使用本地文件 table2\_data 导入 table2表。

```
curl --location-trusted -u test:test -H "label:table2_20170707" -H
"column_separator:|" -T table2_data
http://127.0.0.1:8030/api/example_db/table2/_stream_load
```

本地文件 table2\_data 以 / 作为数据之间的分隔,具体内容如下:

2017-07-03|1|1|jim|2 2017-07-05|2|1|grace|2 2017-07-12|3|2|tom|2 2017-07-15|4|3|bush|3 2017-07-12|5|3|helen|3

#### ▲ 注意

- 采用流式导入建议文件大小限制在 10GB 以内,过大的文件会导致失败重试代价变大。
- 每一批导入数据都需要取一个 Label, Label 最好是一个和一批数据有关的字符串,方便阅读和管理。
   腾讯云数据仓库 TCHouse-D 基于 Label 保证在一个 Database 内,同一批数据只可导入成功一次。失败任务的 Label 可以重用.
- 流式导入是同步命令。命令返回成功则表示数据已经导入,返回失败表示这批数据没有导入。

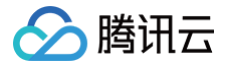

#### 2.Broker 导入

Broker 导入通过部署的 Broker 进程,读取外部存储上的数据进行导入。更多帮助请参阅

HELP BROKER LOAD; o

示例: 以 "table1\_20170708" 为 Label,将 HDFS 上的文件导入 table1 表。

```
LOAD LABEL table1_20170708
(
DATA INFILE("hdfs://your.namenode.host:port/dir/table1_data")
INTO TABLE table1
)
WITH BROKER hdfs
(
"username"="hdfs_user",
"password"="*******" -- (请输入HDFS的密码)
)
PROPERTIES
(
"timeout"="3600",
"max_filter_ratio"="0.1"
);
```

Broker 导入是异步命令。以上命令执行成功只表示提交任务成功。导入是否成功需要通过 SHOW LOAD; 查看。 如:

SHOW LOAD WHERE LABEL = "table1\_20170708";

返回结果中,State字段为 FINISHED 则表示导入成功。关于 SHOW LOAD 的更多说明,可以参阅HELP SHOW LOAD;。

异步的导入任务在结束前可以取消: CANCEL LOAD WHERE LABEL = "table1\_20170708"; 。

#### 步骤4:数据查询

1. 简单查询:

| MySQL> | SELE       | CT *      | FROM | table1      | LIMI       | IT 3; |  |
|--------|------------|-----------|------|-------------|------------|-------|--|
|        |            |           |      | +           | +          |       |  |
| +      | ıa  <br>+- | cityc<br> |      | userna<br>+ | ame  <br>+ |       |  |
|        |            |           |      | 'grace      |            |       |  |
|        |            |           |      | 'hele       |            |       |  |
|        |            |           |      | 'tom'       |            |       |  |
|        | +-         |           |      | +           | +          |       |  |

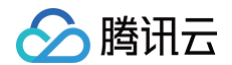

| 3 rows in set (0.01 sec)<br>MySQL> SELECT * FROM table1 ORDER BY cit |          |                 |             |  |  |  |  |
|----------------------------------------------------------------------|----------|-----------------|-------------|--|--|--|--|
| ++                                                                   | citycode | +<br>  username | -+-<br>  pv |  |  |  |  |
|                                                                      |          | '<br>  'grace'  |             |  |  |  |  |
|                                                                      |          |                 |             |  |  |  |  |
|                                                                      |          | 'tom'           |             |  |  |  |  |
|                                                                      |          | 'bush'          |             |  |  |  |  |
|                                                                      |          | 'helen'         |             |  |  |  |  |
| ++                                                                   |          | +               | -+          |  |  |  |  |

#### 2. Join 查询:

## MySQL> SELECT SUM(table1.pv) FROM table1 JOIN table2 WHERE table1.siteid = table2.siteid; +-----+ | sum(`table1`.`pv`) | +----+ | 12 | +----+ 1 row in set (0.20 sec)

#### 3. 子查询:

```
MySQL> SELECT SUM(pv) FROM table2 WHERE siteid IN (SELECT siteid FROM
table1 WHERE siteid > 2);
+-----+
| sum(`pv`) |
+-----+
| 8 |
+-----+
1 row in set (0.13 sec)
```

## Web UI

Web UI 基于 JDBC 和 Rest API 能力实现,您可通过在其中进行数据操作和集群管控等功能。要使用 Web UI,可在网络打通环境下输入 https:// fe\_ip:8030,当看到如下页面时说明启动成功。

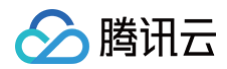

|     | DORI     | S |  |
|-----|----------|---|--|
|     | Username |   |  |
|     |          |   |  |
|     | Password | ø |  |
| APT | Login    |   |  |
|     |          |   |  |
|     |          | ~ |  |
|     |          |   |  |
|     |          |   |  |
|     |          |   |  |
|     |          |   |  |

Web UI 分为 Playgroud、System、Log、QueryProfile、Session、Configuration 几大功能页。 Playgroud 中提供一个 SQL 查询编辑器,用于执行各种 SQL 命令。左侧以树形结构展示所有数据库和其下的 表。双击表名可查看表的元数据和数据样例,单击 Data Import 后可从本地上传数据。

|                                                                                                    | System Log Q                                                   | ueryProfile Session      | Configuration |                | N                |                   |             |           | 中文     | admin 🔻        |           |
|----------------------------------------------------------------------------------------------------|----------------------------------------------------------------|--------------------------|---------------|----------------|------------------|-------------------|-------------|-----------|--------|----------------|-----------|
| Search     C       • El default_dustendb1     m t2       • El default_dustendoris_audit_db     •       • El default_dusterinformation_schema     m character_sets       m collations     m collations       m column_privileges     m columns | Editor Format<br>Current Database: informat<br>1 select * from | ation_schema<br>n dbl.t2 |               |                | 4                |                   |             |           |        | Clear the edit | or        |
| 田 engines<br>田 events<br>田 files<br>田 global, variables<br>田 key_column_usage<br>田 partitions<br>田 referential_constraints                                                                                                    | Execute Table Schema Dat                                       | a Preview Data Impor     | t             |                |                  |                   |             |           |        |                |           |
| III routines                                                                                                    | Data Preview(Display u                                         | up to 10 lines)          |               |                | informatio       | on_schema.columns |             |           |        | Refre          | sh        |
| ⊞ schemata<br>∰ schemata<br>∰ session variables                                                                                                    | TABLE_CATALOG                                                  | TABLE_SCHEMA             | TABLE_NAME    | COLUMN_NAME    | ORDINAL_POSITION | COLUMN_DEFAULT    | IS_NULLABLE | DATA_TYPE | CHARAG | CTER_MAXIM C   | CH<br>,LE |
|                                                                                                    |                                                                | information_schema       | partitions    | TABLE_CATALOG  | 1                |                   | YES         | varchar   | -1     |                | •         |
| table_privileges     tables                                                                                                    |                                                                | information_schema       | partitions    | TABLE_NAME     | 3                |                   | YES         | varchar   | -1     |                |           |
| I triagers 👻                                                                                                    |                                                                | information_schema       | partitions    | PARTITION_NAME | 4                |                   | YES         | varchar   | -1     |                |           |

System 页面可查看集群的各种系统信息。

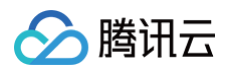

| DORIS Playground System Log QueryProfile Session Configuration |                                      | 中文 admin ▼   |
|----------------------------------------------------------------|--------------------------------------|--------------|
| System Info                                                    | La                                   |              |
| This page lists the system info, like /proc in Linux.          |                                      |              |
| Current path: /                                                |                                      | Parent Dir   |
| name                                                           |                                      | Å            |
| auth                                                           |                                      |              |
| backends                                                       |                                      |              |
| bdbje                                                          |                                      |              |
| brokers                                                        |                                      |              |
| duster_balance                                                 |                                      |              |
| duster_health                                                  |                                      |              |
| colocation_group                                               |                                      |              |
| current_backend_instances                                      |                                      |              |
| current_queries                                                |                                      |              |
| current_query_stmts                                            |                                      |              |
|                                                                | 1-10 of 22 items < 1 2 3 > 10 / page | ∨ Go to Page |

## Log 页面提供了 FE 日志的展示与管理功能。

| DORIS Playground System Log QueryProfile Session Configuration                                                                                                    | 中文 admin ▼ |
|----------------------------------------------------------------------------------------------------|------------|
| Log Configuration                                                                                                    |            |
| Level:                                                                                                    |            |
| Audit Names: slow_query.query.load.stream_load                                                                                                    |            |
|                                                                                                    |            |
| Log Contents                                                                                                    |            |
| Log path is: /data/cdw/doris/fe/log/fe.warn.log                                                                                                    |            |
| 38334 bytes of log                                                                                                    |            |
| <pre>2822-09-28 21:46:58,704 WARN (qtp1286393023-16618 16618) [StmtExecutionAction.executeQuery():154] failed to execute stmt java.util.concurrent.ExecutionException: java.sql.SQLNonTransientConnectionException: (conn=81) Socket error     at java.util.concurrent.FutureTask.get(FutureTask.java:122) ~[??]     at java.util.concurrent.FutureTask.get(FutureTask.java:122) ~[??]     at org.apache.doris.httpv2.rest.StmtExecutionAction.executeQuery(StmtExecutionAction.java:148) ~[doris-fe.jar:1.0-SNAPSHOT]     at org.apache.doris.httpv2.rest.StmtExecutionAction.executeQuery(StmtExecutionAction.java:103) ~[doris-fe.jar:1.0-SNAPSHOT]     at jdk.internal.reflect.NativeMethodAccessorImpl.invoke(Native Method) ~[??]     at jdk.internal.reflect.NativeMethodAccessorImpl.invoke(NativeMethodAccessorImpl.java:22) ~[??]     at jdk.internal.reflect.NativeMethodAccessorImpl.invoke(DelegatingMethodAccessorImpl.java:43) ~[??]     at org.springframework.web.method.support.InvocableHandlerMethod.java:285) ~[spring-web-5.3.22.jar:5.3.22]     at org.springframework.web.method.support.InvocableHandlerMethod.java:100 - [spring-web-5.3.22.jar:5.3.22]</pre> |            |

## QueryProfile 页面展示了记录到 Profile 的 SQL,可查看 SQL 整体以及其中各个 Instance 的执行计划及运行数据。

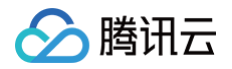

| DORIS Playground                  | System   | Log QueryProfile Session          | Configu | ration                       | 中文                                                                                                    | admin 🔻         |
|-----------------------------------|----------|-----------------------------------|---------|------------------------------|----------------------------------------------------------------------------------------------------|-----------------|
| Finished Querie                   | es       |                                   |         |                              |                                                                                                    |                 |
| Detail ÷                          | Job ID 🗘 | Query ID                          | User ‡  | Default Db                   | Sql Statement                                                                                                    | Ŧ               |
| fc25e5792ac54798-8c08d39ef9a1bf0d | N/A      | fc25e5792ac54798-8c08d39ef9a1bf0d | root    | default_cluster:tpch_100g_11 | SELECT DATABASE()                                                                                                    |                 |
| 2754d3a095534783-bab9937e471fc306 | N/A      | 2754d3a095534783-bab9937e471fc306 | root    | default_cluster:tpch_100g_11 | select Lreturnflag, Linestatus, sum (Lquantily) as sum_qty, sum (Lextendedprice) as sum_base_price, sum (Lextendedprice * (1 - Ldiscount)) as sum_disc_price, sum (Lextendedprice * (1 - Ldiscount)) * (1 + Ltax)) as sum_disc_price, sum (Lextendedprice * (1 - Ldiscount)) * (1 + Ltax)) as sum_disc_price, sum (Lextendedprice) = (1 - Ldiscount) * (1 + Ltax)) as sum_disc_price, sum (Lextendedprice) = (1 - Ldiscount) * (1 - Ldiscount) * (1 - Ldisco | charge, avg(]_q |
| <                                 |          |                                   |         |                              | 1.2 #2 items < 🚺 🔪                                                                                                    | ) (non V        |
|                                   |          |                                   |         |                              |                                                                                                    | oo i hage 🤟     |

## Session 页面展示了当前活动的所有会话的信息。

| DORIS Playground System Log QueryProfile Session Configuration              |       |        |           |  |                             |                 |                    |    |   |         | 中文 | admin 🔻 | admin 🔻 |         |      |  |            |
|-----------------------------------------------------------------------------|-------|--------|-----------|--|-----------------------------|-----------------|--------------------|----|---|---------|----|---------|---------|---------|------|--|------------|
| Session Info This page lists the session info, there are 1 active sessions. |       |        |           |  |                             |                 |                    |    |   |         |    |         |         |         |      |  |            |
| Id                                                                          | User  | # Host |           |  | $\stackrel{\wedge}{\nabla}$ | Cluster         | $\hat{\mathbb{V}}$ | Db | ÷ | Command | ÷  | Time 🍦  | S       | State 🌲 | Info |  | <b>T</b> ‡ |
| 80                                                                          | admin | 127.0  | 0.1:56628 |  |                             | default_cluster |                    |    |   | Sleep   |    | 562     |         |         |      |  |            |

## Configuration 页面可查看 FE 的所有配置信息,在配置值一列中提供了过滤功能。

| DORIS Playground System Log QueryProfile Session Configuration |   | 中文 admin ▼                       |
|----------------------------------------------------------------|---|----------------------------------|
| Configure Info                                                 |   |                                  |
| Name                                                           | ÷ | Value 😴 🌩                        |
| sys_log_roll_interval                                          |   | DAY                              |
| max_routine_load_job_num                                       |   | 100                              |
| query_colocate_join_memory_limit_penalty_factor                |   | 1                                |
| remote_fragment_exec_timeout_ms                                |   | 5000                             |
| max_running_rollup_job_num_per_table                           |   | 1                                |
| max_allowed_in_element_num_of_delete                           |   | 1024                             |
| async_loading_load_task_pool_size                              |   | 10                               |
| max_stream_load_timeout_second                                 |   | 259200                           |
| max_routine_load_task_num_per_be                               |   | 5                                |
| using_old_load_usage_pattern                                   |   | false                            |
| 1-10 of 253 items < 1 2 3 4 !                                  | 5 | 26 > 10 / page $\lor$ Go to Page |